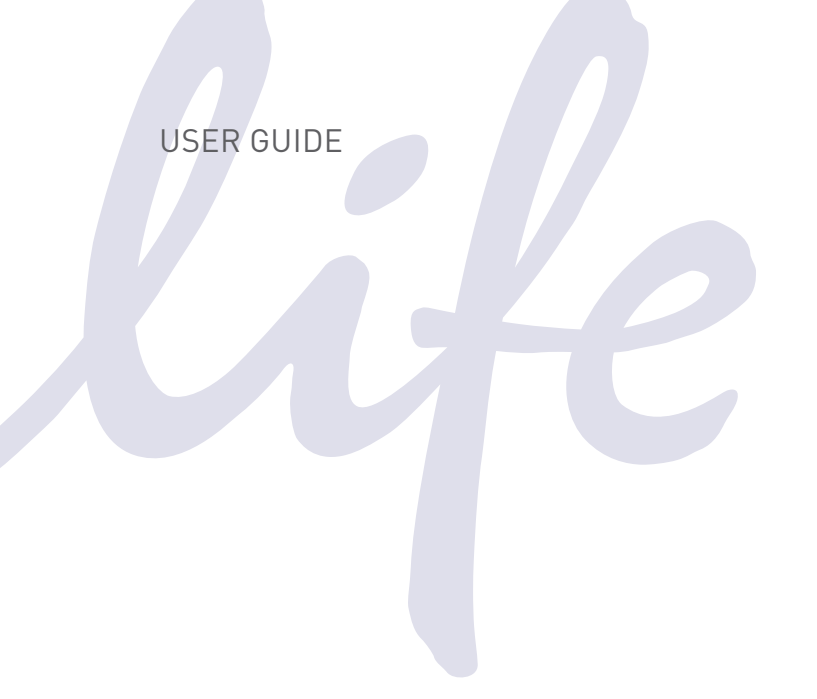

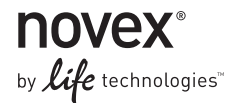

# PowerEase® 500 Power Supply

A programmable power supply for electrophoresis

Catalog Numbers EI8600, EI8700, and EI8675

Document Part Number A12162 Publication Number MAN0000738 Revision 9.0

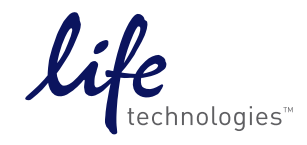

For Research Use Only. Not for use in diagnostic procedures.

## **Table of Contents**

| Warning                                                    | 4  |
|------------------------------------------------------------|----|
| Kit Contents                                               | 5  |
| Product Specifications                                     | 6  |
| Front and Rear View of PowerEase® 500                      | 7  |
| Introduction                                               | 10 |
| Description of PowerEase <sup>®</sup> 500                  | 10 |
| Methods                                                    | 12 |
| Getting Started                                            | 12 |
| Operational Modes                                          |    |
| Using PowerEase <sup>®</sup> 500                           | 14 |
| Printing                                                   | 21 |
| Custom Methods                                             | 22 |
| Troubleshooting                                            | 24 |
| Appendix                                                   | 25 |
| Instrument Symbols and Safety                              | 25 |
| Consignes De Securite                                      | 26 |
| Sicherheits Anweisungen                                    | 27 |
| Run Conditions for Gels                                    |    |
| Repair, Maintenance, and Cleaning                          | 29 |
| Background Information on Voltage, Current, and Resistance |    |
| Accessory Products                                         |    |
| Technical Support                                          |    |
|                                                            |    |

#### Warning

Federal
 Communications
 Commission
 Advisory
 This equipment has been tested and found to comply with the limits for a Class
 A digital device, pursuant to part 15 of the FCC rules. These limits are designed
 to provide reasonable protection against harmful interference when the
 equipment is operated in a commercial environment. This equipment
 generates, uses, and can radiate radio frequency energy and, if not installed and
 used in accordance with the instruction manual, may cause harmful
 interference to radio communications. Operation of this equipment in a
 residential area is likely to cause harmful interference in which case the user

will be required to correct the interference at their expense.

Changes or modifications not expressly approved by the party responsible for compliance could void the user's authority to operate the equipment.

### **Kit Contents**

| Types of Kits                                                                                | This manual is supplied with the following kits:                                                                                                    |        |        |  |  |
|----------------------------------------------------------------------------------------------|----------------------------------------------------------------------------------------------------|--------|--------|--|--|
|                                                                                              | Kit                                                                                                    |        |        |  |  |
|                                                                                              | PowerEase <sup>®</sup> 500 Power Supply (100/120 Vac 50/60 Hz)                                                                                                    |        | EI8600 |  |  |
|                                                                                              | PowerEase® 500 Power Supply (220/240 Vac 50/60 Hz)                                                                                                    |        | EI8700 |  |  |
|                                                                                              | PowerEase <sup>®</sup> 500 Pre-Cast Gel System                                                                                                    |        | EI8675 |  |  |
|                                                                                              | includes PowerEase® 500, Temperature Monitoring Probe,<br>XCell <i>SureLock</i> ™ Mini-Cell and XCell II™ Blot Module                                                                                                    |        |        |  |  |
| Kit Components                                                                               | PowerEase <sup>®</sup> 500 Power Supply contains:                                                                                                    |        |        |  |  |
| •                                                                                            | PowerEase <sup>®</sup> 500 Power Supply                                                                                                    | 1 each |        |  |  |
|                                                                                              | Instruction Manual                                                                                                    | 1 each |        |  |  |
|                                                                                              | Extra Fuses                                                                                                    | 2 each |        |  |  |
|                                                                                              | Power Cord (U.S., Canada, Europe, Taiwan and Japan)                                                                                                    | 1 each |        |  |  |
|                                                                                              | Warranty Card                                                                                                    | 1 each |        |  |  |
|                                                                                              | Temperature Probe (Optional)                                                                                                    | 1 each |        |  |  |
| See page 6 for specifications and detailed description of PowerEase <sup>®</sup> 500 Supply. |                                                                                                    |        |        |  |  |
| Note                                                                                         | To ensure safe, reliable operation, always operate the PowerEase <sup>®</sup> 500 Power<br>Supply in accordance with the manufacturer's instructions. Always wear<br>protective gloves and safety glasses when working in a laboratory environment.<br>See safety information on pages 25–27.<br>Warranty information is provided on page 33. |        |        |  |  |

# **Product Specifications**

#### Specifications

#### Input Power

| ing at 1 o thei                          |                                                                                                    |
|------------------------------------------|----------------------------------------------------------------------------------------------------|
| 100–120 VAC:                             | 100–120V, 50/60 Hz, 1.2 A at maximum load                                                                             |
| Fuse:                                    | One 1A/250V/AGC fast blow fuse                                                                                        |
| 220-240 VAC:                             | 220–240VAC, 50/60 Hz, 0.5 A at maximum load                                                                           |
| Fuses:                                   | Two $1A/250V/5 \times 20$ mm fast blow fuses                                                                          |
| Output Range                             | 1–500 V (minimum step size 1 V)                                                                                       |
|                                          | 1–500 mA (minimum step size 1 mA)                                                                                     |
|                                          | 0.1–50 W (minimum step size 0.1 W)                                                                                    |
|                                          | Automatic crossover on reaching set limits.                                                                           |
| Accuracy                                 | Voltage: $\pm 2\%$ or $\pm 2$ volts                                                                                   |
|                                          | Current: $\pm 2\%$ or $\pm 2 \text{ mA}$                                                                              |
|                                          | Wattage $\pm 2\%$ or $\pm 0.2$ watt                                                                                   |
| Drift                                    | < 1% in 8 hours after 30 minute warm-up<br>with constant supply voltage                                               |
| Circuit Protection                       | Open Circuit; Short Circuit; Thermal Protection<br>Over Voltage, Current, Wattage                                     |
| Safety                                   | Load Detection                                                                                                    |
|                                          | Thermal Shutoff (with optional temperature probe)                                                                     |
|                                          | Isolated Floating Ground                                                                                              |
| Memory Control                           | Non-volatile, up to 24 hours                                                                                          |
|                                          | Custom Methods Stored to RAM                                                                                          |
| <b>Computer Interface</b>                | RS232C                                                                                                    |
| Display                                  | LCD, view area 114 x 64 mm                                                                                            |
|                                          | 240 × 128 dots                                                                                                    |
| Dimensions                               | 16.5 cm (w) × 18 cm (h) × 20.5 cm (d)                                                                                 |
| Weight                                   | 2.9 kg (6.4 lbs)                                                                                                    |
| Operating<br>Environmental<br>Conditions | Ambient temperature 4–30°C, ≤80% relative<br>humidity, altitude < 2000 meters, indoor use only,<br>pollution degree 2 |
|                                          |                                                                                                    |

## Front and Rear View of PowerEase<sup>®</sup> 500

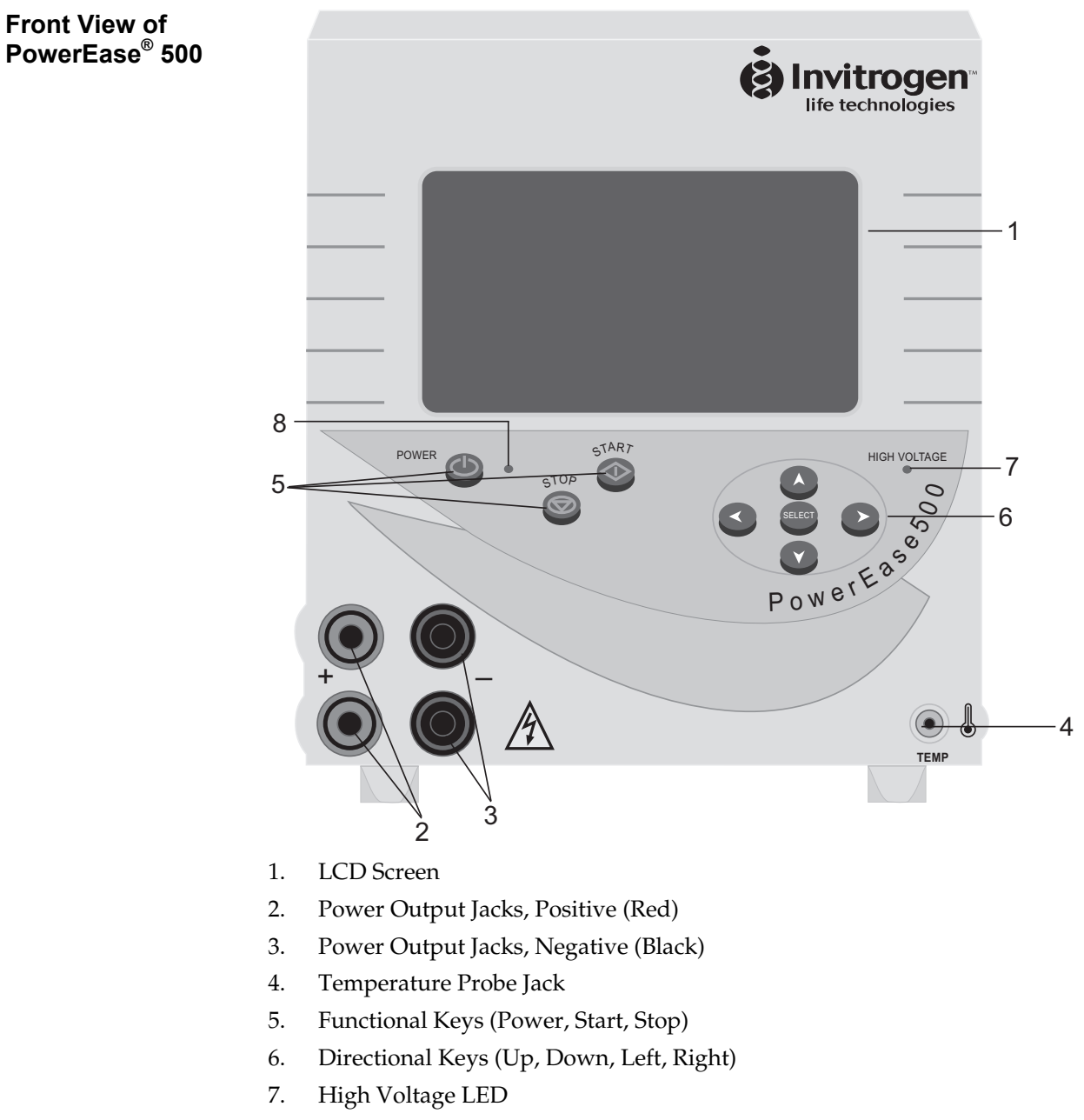

8. Power LED

# Front and Rear View of PowerEase<sup>®</sup> 500, Continued

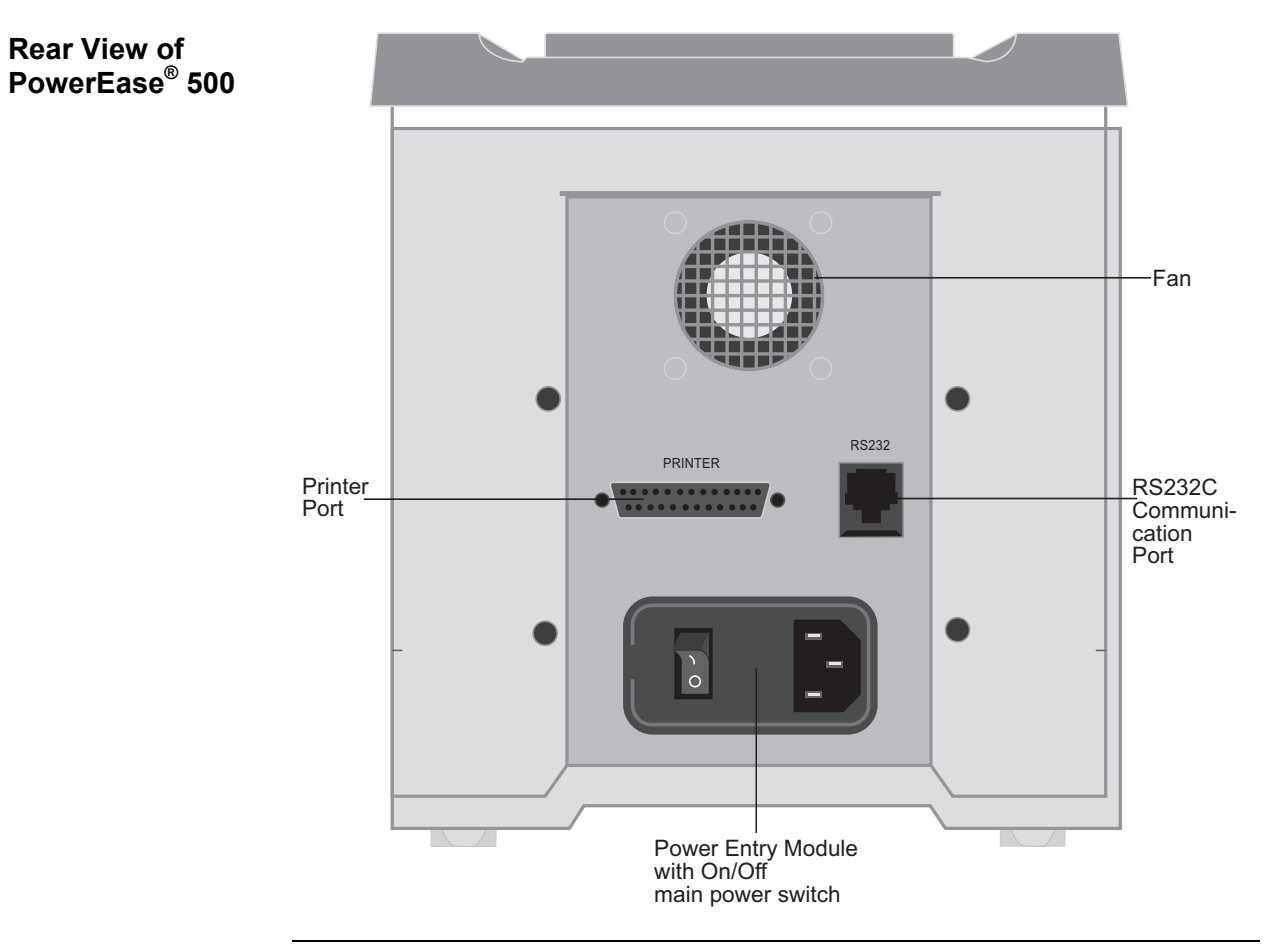

# Front and Rear View of PowerEase<sup>®</sup> 500, Continued

Key Pad

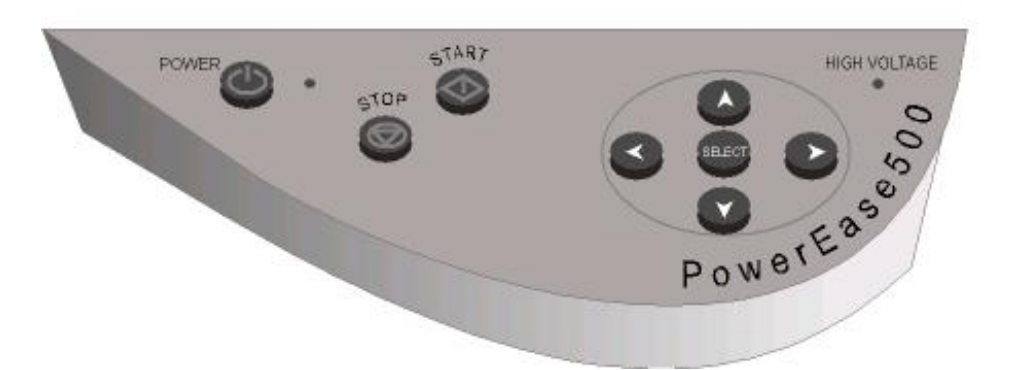

**Power** button secondary On/Off switch for the high voltage components, fan, and LCD screen.

Start button used to start a selected method program.

**Stop** button used to end the selected method and to backup to a previous screen.

**Select** button used to select a menu choice and to move forward to the next applicable screen.

Left directional button for moving left around the menu.

**Right** directional button for moving right around the menu.

**Up** directional button for moving up around the menu and to adjust numerical and character values (higher).

**Down** direction button for moving down around the menu and to adjust numerical and character values (lower).

## Introduction

# Description of PowerEase<sup>®</sup> 500

| Product<br>Description     | The PowerEase <sup>®</sup> 500 Power Supply is a microprocessor-controlled power supply<br>for electrophoresis of pre-cast and hand-poured mini-gels. The power supply is<br>designed to simplify electrophoresis by combining high performance and<br>programming flexibility with ease of use when running mini-gel and blotting<br>applications.<br>The PowerEase <sup>®</sup> 500 Power Supply is designed around the single gel concept:<br>you need to think only about the electrical parameters and limits for a single gel.<br>This manual describes the setup and operation of PowerEase <sup>®</sup> 500 Power Supply<br>including important information on safety and maintaining the unit. |  |  |  |  |
|----------------------------|----------------------------------------------------------------------------------------------------|--|--|--|--|
| Features of                | The important features of PowerEase <sup>®</sup> 500 Power Supply are:                                                                                                    |  |  |  |  |
| PowerEase <sup>®</sup> 500 | • Large LCD display allows electrical parameters to be displayed in either graphical or numerical formats                                                                                                    |  |  |  |  |
|                            | <ul> <li>Eight pre-programmed methods for running and blotting Novex<sup>®</sup> pre-cast<br/>mini-gels</li> </ul>                                                                                                    |  |  |  |  |
|                            | Four custom methods for running your custom applications                                                                                                    |  |  |  |  |
|                            | <ul> <li>Simple three step operating procedure to start running or blotting Novex<sup>®</sup><br/>pre-cast gels</li> </ul>                                                                                                    |  |  |  |  |
|                            | • Microprocessor control provides highly accurate electrical outputs resulting in exceptional blotting capability                                                                                                    |  |  |  |  |
|                            | Parallel port for printing experimental results to most printers                                                                                                    |  |  |  |  |
|                            | • Optional Temperature Probe to continuously monitor the buffer temperature and shut the unit down in the event of overheating                                                                                                    |  |  |  |  |
|                            | • Two sets of output jacks allows electrophoresis of multiple mini-cell units in constant voltage, current, or watts                                                                                                    |  |  |  |  |
|                            | Continued on next page                                                                                                    |  |  |  |  |

# Description of PowerEase<sup>®</sup> 500, Continued

FlowchartThe following flowchart describes the various screens displayed on the<br/>PowerEase® 500 Power Supply and the keypad buttons (Start, Stop or Select)<br/>used to navigate through the screens.

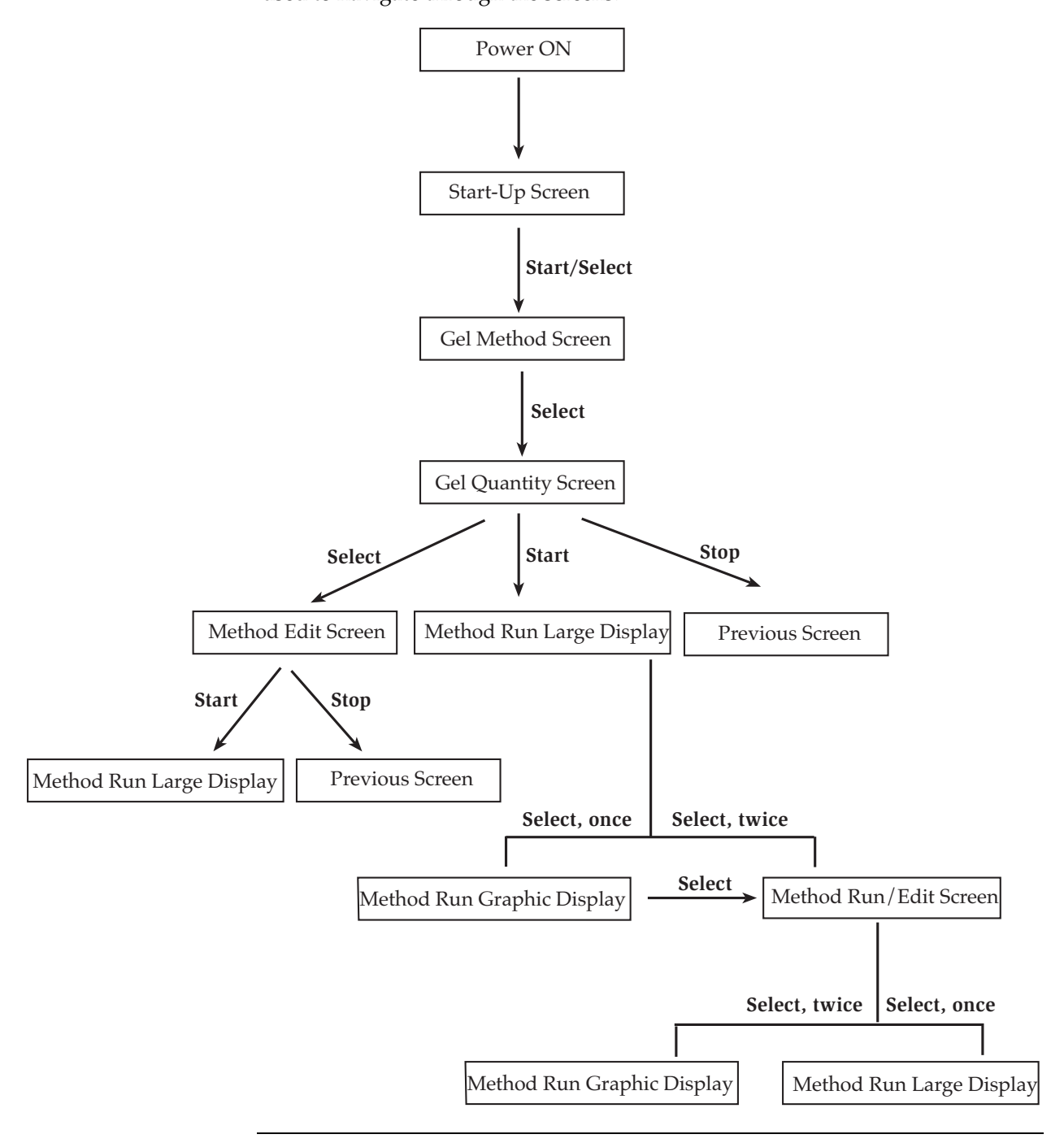

## Methods

# **Getting Started**

| Installing<br>PowerEase <sup>®</sup> 500          | Place the PowerEase <sup>®</sup> 500 Power Supply on a level bench. Keep the area<br>around the power supply clear to ensure proper ventilation of the unit.<br>Position the unit properly such that the <b>On-Off</b> switch and the power cord<br>attachment module located on the rear of the unit are easily accessible.<br>Check the label located near the power entry module to ensure that the unit<br>is of the proper local voltage. Attach the power cord to the power entry<br>module. Use only properly grounded AC outlets.                                                                                                    |  |  |  |  |
|---------------------------------------------------|----------------------------------------------------------------------------------------------------|--|--|--|--|
| Installing an<br>Optional Printer                 | <ul> <li>The PowerEase<sup>®</sup> 500 Power Supply has a DB25 parallel connector located on the rear of the unit. This allows the PowerEase<sup>®</sup> 500 Power Supply to print a report of your electrophoresis results in ASCII format to most commonly available printers.</li> <li>Use the following steps to install a printer:</li> <li>1. Using a parallel printer cable, connect the male DB25 end of the printer cable into the port marked "Printer" located on the rear of the PowerEase<sup>®</sup> 500 Power Supply.</li> <li>2. Connect the opposite end of the cable into the appropriate connector on the printer. Refer the user manual of your printer for instructions on connecting the cable to the printer.</li> </ul>                                                                                                    |  |  |  |  |
| RS232 Port                                        | The RS232 Port is designed to be connected to a computer during diagnostics and/or servicing by qualified field service engineers only.                                                                                                    |  |  |  |  |
| Installing an<br>Optional<br>Temperature<br>Probe | <ol> <li>If you have ordered the Temperature Monitoring Probe, use the following instructions to install the probe:</li> <li>Unpack the Temperature Monitoring Probe and inspect for any possible damage to the wire or connector which may have occurred during shipping.</li> <li>Plug the connector end of the Temperature Monitoring Probe into the port located at the front lower right corner of the PowerEase® 500 Power Supply marked "TEMP".</li> <li>Place the opposite end of the Temperature Monitoring Probe with the blue-colored bead into an electrophoresis cell buffer chamber to display temperature on the LCD screen of the PowerEase® 500 Power Supply. You can bent the wire, but avoid crimping or pinching the wire. Temperature will be displayed at all times even when the PowerEase® 500 Power Supply is stopped.</li> </ol> |  |  |  |  |

# **Operational Modes**

| Introduction     | The PowerEase <sup>®</sup> 500 Power Supply is capable of operating at limiting voltage,<br>limiting current, and limiting power. We recommend operating the PowerEase <sup>®</sup><br>500 Power Supply at limiting voltage for most applications. See below for more<br>details.                                                                                                    |  |  |  |
|------------------|----------------------------------------------------------------------------------------------------|--|--|--|
| Voltage Limiting | <ul> <li>The recommended setting for operating the PowerEase<sup>®</sup> 500 Power Supply is voltage limited. For most electrophoresis methods, resistance increases throughout the run. Using voltage limiting provides the following advantages:</li> <li>Current and watts decrease throughout the run, providing a natural safety margin.</li> <li>The same voltage setting can be used regardless of the number or thickness of gels being electrophoresed.</li> </ul>                                                                                                    |  |  |  |
| Current Limiting | Discontinuous buffer systems and, to a lesser extent continuous systems, increase resistance during the run. If you use the current limiting setting on the PowerEase® 500 Power Supply, the voltage will increase as resistance increases to satisfy Ohm's law (V=IR, see page 21). If no voltage limit is set and a local fault condition occurs, such as a poor connection, very high local resistance may cause the voltage to increase to a maximum of the power supply. This will lead to local overheating and damage to the electrophoresis cell or create unsafe conditions. When running under constant current conditions, set a voltage limit on the power supply at or slightly above the maximum expected voltage. |  |  |  |
| Wattage Limiting | If power is constant, voltage will increase and current will decrease during a run, but the total amount of heat generated by the system will remain constant throughout the run. However, locally high resistance can cause a high proportion of the total heat to be generated over a small distance. This can damage the electrophoresis cell and/or gel(s). If operating at wattage limiting, set the voltage limiting to slightly above the maximum expected for the run.                                                                                                    |  |  |  |

# Using PowerEase<sup>®</sup> 500

| Introduction                            | You can operate the PowerEase <sup>®</sup> 500 Power Supply immediately after installation using three simple steps (see below). For programming custom settings, see page 22.                                                                                                    |                                                                                                    |  |  |  |  |
|-----------------------------------------|----------------------------------------------------------------------------------------------------|----------------------------------------------------------------------------------------------------|--|--|--|--|
| Starting<br>PowerEase <sup>®</sup> 500  | 1. Plug the power cord of the PowerEa<br>electrical outlet rated at the appropr<br>supply.                                                                                                    | 1. Plug the power cord of the PowerEase <sup>®</sup> 500 Power Supply into an available electrical outlet rated at the appropriate electrical values for the power supply.                                                                                                    |  |  |  |  |
|                                         | 2. Turn on the main power switch loca<br>Power Supply (see page 8 for rear vi<br>Always leave this switch in the <b>ON</b><br>charged.                                                                                                    | <ol> <li>Turn on the main power switch located on the rear of the PowerEase<sup>®</sup> 500<br/>Power Supply (see page 8 for rear view of PowerEase<sup>®</sup> 500 Power Supply).<br/>Always leave this switch in the <b>ON</b> position to keep the back-up battery fully<br/>charged.</li> </ol> |  |  |  |  |
|                                         | 3. Press the <b>Power</b> button located on the keypad (see page x for a figure of the keypad). This <b>Power</b> button is a secondary power button and does not actually shut the instrument down, but shuts down the high voltage, fan, and LCD screen. When powered back up, the LCD screen will revert to the same screen as when the secondary power was shut off |                                                                                                    |  |  |  |  |
|                                         | 4. A <b>Start-Up</b> screen appears (see page<br>To avoid condensation, the main power<br>should be left on between use during op<br>humidity environments.                                                                                                    | switch located on the rear of the unit peration in a cold room or in high                                                                                                    |  |  |  |  |
| Operating<br>PowerEase <sup>®</sup> 500 | A simple operating procedure of the PowerEase <sup>®</sup> 500 Power Supply is provided below. For more details on the different screens and custom methods, see pages 14–23.                                                                                                    |                                                                                                    |  |  |  |  |
|                                         | 1. Turn on the PowerEase <sup>®</sup> 500 Power                                                                                                    | Supply.                                                                                                    |  |  |  |  |
|                                         | 2. Press <b>Select</b> once the <b>Start-Up</b> scree                                                                                                    | n appears.                                                                                                    |  |  |  |  |
|                                         | 3. Select your gel type from the <b>Gel Method</b> screen.                                                                                                    |                                                                                                    |  |  |  |  |
|                                         | 4. Choose the number of gels to be electrophoresed from the <b>Gel Quantity</b> screen.                                                                                                    |                                                                                                    |  |  |  |  |
|                                         | 5. Press the <b>Start</b> button to begin electrophoresis.                                                                                                    |                                                                                                    |  |  |  |  |
|                                         | <b>Note</b> : To reset the PowerEase <sup>®</sup> 500 Power Supply, press the <b>Stop</b> button.                                                                                                    |                                                                                                    |  |  |  |  |
| Note                                    | <b>Note</b> The maximum number of Novex <sup>®</sup> mini-gels that can be electrophorese same time using PowerEase <sup>®</sup> 500 Power Supply and the XCell <i>SureLock</i> Cell is listed in the following table:                                                                                                    |                                                                                                    |  |  |  |  |
|                                         | Gel Type                                                                                                    | Number of Gels                                                                                                    |  |  |  |  |
|                                         | Novex <sup>®</sup> Tris-Glycine Gels                                                                                                    | 10 gels                                                                                                    |  |  |  |  |
|                                         | NuPAGE® Novex® Tris-Acetate Gel                                                                                                    | 6 gels                                                                                                    |  |  |  |  |
|                                         | NuPAGE® Novex® Bis-Tris Gels                                                                                                    | 2 gels                                                                                                    |  |  |  |  |
|                                         | Novex <sup>®</sup> Tricine Gels                                                                                                    | 4 gels                                                                                                    |  |  |  |  |
|                                         | Novex <sup>®</sup> TBE-Urea gels                                                                                                    | 10 gels                                                                                                    |  |  |  |  |
|                                         |                                                                                                    |                                                                                                    |  |  |  |  |

#### Start-Up Screen

The **Start-Up** screen is the first screen to appear after pressing the **Power** button on the keypad.

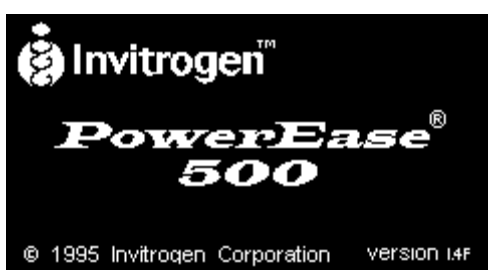

Press the Select button to advance to the Gel Method screen.

**Note**: After first use, the last screen previously in use will appear after shutting the power off and back on again.

#### Gel Method Screen

The **Gel Method** screen (see figure below) allows you to select from a choice of eight pre-programmed methods for Novex<sup>®</sup> mini-gels or four user-defined methods.

- 1. Use the directional arrow buttons to navigate through the menu.
- 2. Press the **Select** button to choose the method. You will advance to the **Gel Quantity** screen (see next page) if a pre-programmed method is chosen, or to the **Custom Method Option** screen (see page 22) if a user defined method is selected.

**Note**: The pre-programmed method durations are set to the shortest run time per gel type, or buffer level and buffer strength to prevent over-running a gel. Different percentage gels within a single gel type can cause a gel to take longer to run. Additional time can be added to the pre-programmed method before, during, and after a run (see page 20).

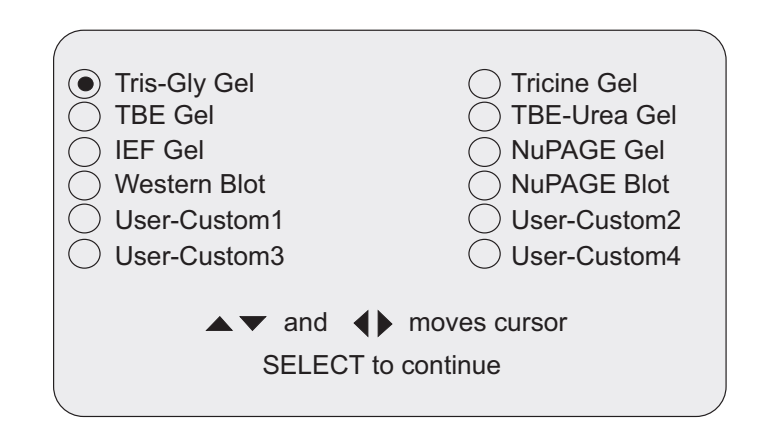

| Gel Quantity<br>Screen                                                                                                   | The <b>Gel Quantity</b> screen (see the following figure) allows you to scale the pre-<br>programmed method's current and power values by the number of gels that are<br>to be run.                                                                                                    |  |  |
|----------------------------------------------------------------------------------------------------|----------------------------------------------------------------------------------------------------|--|--|
|                                                                                                    | <ol> <li>Use the Up and Down arrows on the keypad to increase or decrease the<br/>number of gels from 1 to the maximum allowable quantity of gels which can<br/>be run for the specified method.</li> </ol>                                                                                                    |  |  |
| <ol> <li>Press the Start button to begin the electrophoresis. The Metho<br/>Display screen will be displayed.</li> </ol> |                                                                                                    |  |  |
|                                                                                                    | 3. If you need to edit any electrophoresis parameters, press the <b>Select</b> button to advance to the <b>Method Edit</b> screen (see page 19).                                                                                                    |  |  |
|                                                                                                    | The <b>Stop</b> button returns you to the <b>Gel Method</b> screen (or the <b>Custom Method Options</b> screen if a custom method is in use).                                                                                                    |  |  |
|                                                                                                    | If the number of gels selected causes the current to be scaled such that the<br>PowerEase <sup>®</sup> 500 Power Supply maximum power limit of 50 watts is exceeded, an<br>error message "Power Limit Reached" will be displayed. Similarly, if the current<br>exceeds 500 mA, an error message "Current Limit Reached" will be displayed.<br>Change the number of gels appropriately to continue electrophoresis. |  |  |
|                                                                                                    | <b>Note</b> : Avoid changing the number of gels during the run, unless gels are removed during the run. If you would prefer to see the total output parameters, leave the gel number at "1" before starting.                                                                                                    |  |  |
|                                                                                                    | Tris-Glycine Gel                                                                                                    |  |  |
|                                                                                                    | Number of<br>Gels to be run: <b>2</b>                                                                                                    |  |  |
|                                                                                                    | ▲ ▼ adjust number of gels                                                                                                    |  |  |

START begins; SELECT edits

| Method Run Large<br>Display | The <b>Method Run Large Display</b> screen (see the following figure) is displayed after the <b>Start</b> button is pressed from the <b>Gel Quantity</b> screen or the <b>Method Edit</b> screen. This screen displays the status of the method during a run in an easy to read format. The screen displays: |                                                                                                    |  |  |  |  |  |
|-----------------------------|----------------------------------------------------------------------------------------------------|----------------------------------------------------------------------------------------------------|--|--|--|--|--|
|                             | Selected Method                                                                                                    |                                                                                                    |  |  |  |  |  |
|                             | • Status (running or paused)                                                                                                    |                                                                                                    |  |  |  |  |  |
|                             | Number of Gels                                                                                                    |                                                                                                    |  |  |  |  |  |
|                             | Run Condition (Limiting Parameters)                                                                                                    |                                                                                                    |  |  |  |  |  |
|                             | • Actual Voltage and Current (                                                                                                    | large display)                                                                                              |  |  |  |  |  |
|                             | Step Time Remaining                                                                                                    |                                                                                                    |  |  |  |  |  |
|                             | Present Step Number                                                                                                    |                                                                                                    |  |  |  |  |  |
|                             | • Actual Wattage (small display)                                                                                                    |                                                                                                    |  |  |  |  |  |
|                             | • Detected Temperature (if installed)                                                                                                    |                                                                                                    |  |  |  |  |  |
|                             | Pressing the <b>Select</b> button once ta screen (see page 18) and to the <b>M</b> twice.                                                                                                    | akes you to the <b>Method Run Graphic Display</b><br><b>Tethod Run/Edit</b> screen (see page 19) if pressed |  |  |  |  |  |
|                             | The <b>Stop</b> button pauses the run is already in the paused state and                                                                                                    | f pressed once, stops the method if the method l takes you to the <b>Method Edit</b> screen.                |  |  |  |  |  |
|                             | To resume, press the <b>Start</b> button                                                                                                    | l.                                                                                                    |  |  |  |  |  |
|                             |                                                                                                    |                                                                                                    |  |  |  |  |  |
|                             | Tris-Glycine Gel                                                                                                    | RUNNING 2 Gels                                                                                              |  |  |  |  |  |
|                             | Voltage is constant                                                                                                    | Time                                                                                                    |  |  |  |  |  |
|                             | 125V                                                                                                    | Left: 0:07<br>Step: 1                                                                                       |  |  |  |  |  |

30mA 24°C Temp: SELECT views; STOP pauses

Power:

2W

Method RunThe Method Run Graphic Display screen (see the following figure) is<br/>displayed after the Select button is pressed from the Method Run Large<br/>Display screen. This screen displays the status of the method during a run in a<br/>graphical format. The screen displays:

- Selected Method
- Status (running or paused)
- Present Run Time
- Voltage, Current, and Wattage (applied during the run)
- Run Condition (Limiting Parameter)

The Select button takes you to the Method Run/Edit screen (see page 19).

The **Stop** button pauses the run if pressed once, stops the method if pressed twice and takes you to the **Method Edit** screen.

To resume, press the **Start** button.

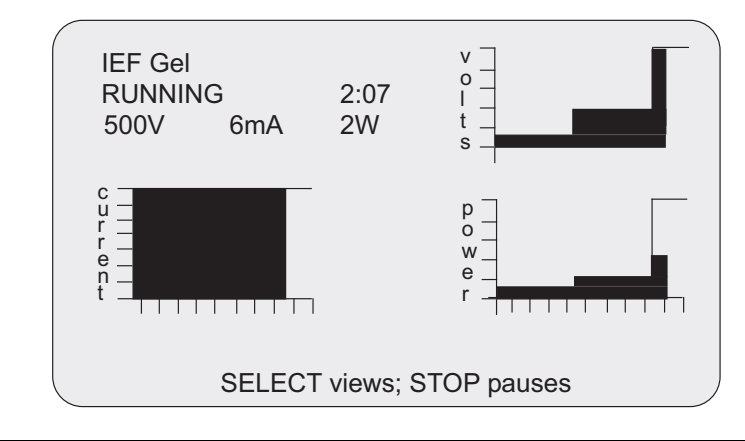

| Method Edit<br>Screen | The <b>Method Edit</b> screen (see the following figure) is displayed after the <b>Select</b> button is pressed from the <b>Gel Quantity</b> screen. The <b>Method Edit</b> screen allows you to edit the following method parameters:                            |  |  |  |  |  |  |
|-----------------------|----------------------------------------------------------------------------------------------------|--|--|--|--|--|--|
|                       | Step Duration                                                                                                    |  |  |  |  |  |  |
|                       | The maximum step duration is 24 hours. If the duration is set to zero, the step will be deleted and all following steps will be moved up. If you set an empty step to non-zero, the voltage, current, and wattage settings from the previous line will be copied. |  |  |  |  |  |  |
|                       | Step Voltage Limit                                                                                                    |  |  |  |  |  |  |
|                       | Step Current Limit                                                                                                    |  |  |  |  |  |  |
|                       | Step Power Limit                                                                                                    |  |  |  |  |  |  |
|                       | Load Check State                                                                                                    |  |  |  |  |  |  |
|                       | The Load Check state is either ON or OFF, and determines whether or not<br>the PowerEase <sup>®</sup> 500 Power Supply unit will detect 'No Load' conditions. The<br>default value for Load Check is ON and is the recommended state.                             |  |  |  |  |  |  |
|                       | Gel Quantity                                                                                                    |  |  |  |  |  |  |
|                       | The gel quantity limit determines the maximum voltage, current, and wattage for the step. Values must be in the range of 1–500 volts, 1–500 mA, and 0.1–50 watts for one gel (the values for current and watts will be reduced if multiple gels are selected).    |  |  |  |  |  |  |
|                       | If you have changed a pre-programmed method, the method will always run as edited until you cycle back to the <b>Gel Method</b> screen. At this point the pre-programmed method will revert to the default parameters.                                            |  |  |  |  |  |  |
|                       | To edit the parameters on this screen:                                                                                                    |  |  |  |  |  |  |
|                       | 1. Press the <b>Left</b> or <b>Right</b> arrow buttons to move the cursor between different fields. As the cursor moves from field to field, a status message on LCD display is updated to show the affected parameters if changes are made.                      |  |  |  |  |  |  |
|                       | 2. Use the <b>Up</b> and <b>Down</b> buttons to adjust field values.                                                                                                    |  |  |  |  |  |  |
|                       | 3. Press the <b>Start</b> button to begin the run and change the display to the monitor state. The <b>Stop</b> button takes you to the <b>Gel Quantity</b> screen (see page 16).                                                                                  |  |  |  |  |  |  |
|                       | Tris-Glycine Gel Load Check: <b>ON</b><br>24°C                                                                                                    |  |  |  |  |  |  |
|                       | Step Time Limits                                                                                                    |  |  |  |  |  |  |
|                       | 1 1:30 125V 100 mA 18.0W                                                                                                    |  |  |  |  |  |  |
|                       |                                                                                                    |  |  |  |  |  |  |
|                       | moves cursor                                                                                                    |  |  |  |  |  |  |
|                       | ▲ ▼ adjusts run time                                                                                                    |  |  |  |  |  |  |
|                       | START begins; STOP for prior                                                                                                    |  |  |  |  |  |  |

| Method Run/Edit<br>Screen | The <b>Method Run/Edit</b> screen (see the following figure) is displayed after the <b>Select</b> button is pressed from the <b>Method Run Large Display</b> screen or the <b>Method Run Graphic Display</b> screen. This screen displays the status of the method during a run and allows you to edit parameters during the run for the current step displayed on this screen. |  |  |  |  |
|---------------------------|----------------------------------------------------------------------------------------------------|--|--|--|--|
|                           | The screen displays:                                                                                                    |  |  |  |  |
|                           | Selected Method                                                                                                    |  |  |  |  |
|                           | • Status (running or paused)                                                                                                    |  |  |  |  |
|                           | Number of Gels                                                                                                    |  |  |  |  |
|                           | Total Time Elapsed                                                                                                    |  |  |  |  |
|                           | Run Condition (limiting parameter or error condition if detected)                                                                                                    |  |  |  |  |
|                           | • Detected Temperature (if probe is installed)                                                                                                    |  |  |  |  |
|                           | Present Step Number                                                                                                    |  |  |  |  |
|                           | Present Parameter Set Points                                                                                                    |  |  |  |  |
|                           | • Step Time Elapsed                                                                                                    |  |  |  |  |
|                           | Actual Voltage, Current and Wattage                                                                                                    |  |  |  |  |
|                           | Make the appropriate change using the directional arrow keys and press the <b>Start</b> button.                                                                                                    |  |  |  |  |
|                           | The <b>Select</b> button takes you to the <b>Method Run Large Display</b> if pressed once, and to the graphic display if pressed twice.                                                                                                    |  |  |  |  |
|                           | The <b>Stop</b> button pauses the run if pressed once and stops the method if the method is already paused.                                                                                                    |  |  |  |  |

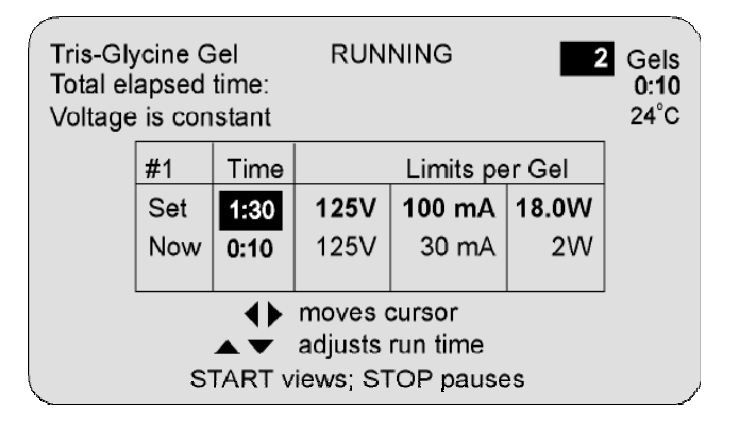

# Printing

| Print Screen | PowerEase <sup>®</sup> 500 Power Supply is equipped with a parallel port, allowing you to print your electrophoresis report.                                                        |                            |                             |                            |                              |                     |                                           |
|--------------|----------------------------------------------------------------------------------------------------|----------------------------|-----------------------------|----------------------------|------------------------------|---------------------|-------------------------------------------|
|              | <ol> <li>If you wish to print a report, you need to connect the PowerEase<sup>®</sup> 500 Power<br/>Supply to a printer. See page 12 for Installing an Optional Printer.</li> </ol> |                            |                             |                            |                              |                     | e <sup>®</sup> 500 Power<br>t <b>er</b> . |
|              | 2. After a STOP c                                                                                                    | run is cor<br>juits″ is di | npleted (tii<br>isplayed at | me left must<br>the bottom | be zero), th<br>of the scree | ne message "S<br>n. | TART prints                               |
|              | 3. Press the <b>Start</b> button to print a report reflecting voltage, current, watts, and temperature changes which occurred during the run.                                       |                            |                             |                            |                              | t, watts, and       |                                           |
|              | An exampl                                                                                                    | e of a repo                | ort is:                     |                            |                              |                     |                                           |
|              | Method name: IEF Gel<br>Run Data:                                                                                                    |                            |                             |                            |                              |                     |                                           |
|              |                                                                                                    |                            |                             |                            |                              |                     |                                           |
|              |                                                                                                    | Time                       | Voltage                     | Current                    | Power                        | Resistance          | Temp                                      |
|              | Step                                                                                                    | hh:mm                      | W                           | Kohms                      | °C                           |                     |                                           |
|              | 1                                                                                                    | 0:05                       | 100                         | 3.7                        | 0.4                          | 27.31               | 24                                        |
|              | 0:10 100 3.2 0.4 32.55                                                                                                    |                            |                             |                            |                              |                     |                                           |
|              |                                                                                                    | 0:15                       | 100                         | 2.8                        | 0.3                          | 39.23               | 24                                        |
|              |                                                                                                    | 0:20                       | 100                         | 2.3                        | 0.2                          | 45.71               | 23                                        |
|              | 0:25 100 2.1 0.1 54.33 23                                                                                                    |                            |                             |                            |                              |                     |                                           |

#### **Custom Methods**

| Custom Method<br>Options Screen | The <b>Custom Method Options</b> screen (see the following figure) allows you to program a custom method. The screen displays the following menu choices: |
|---------------------------------|----------------------------------------------------------------------------------------------------|
|                                 | Edit or Run Method                                                                                                    |
|                                 | Save Method                                                                                                    |
|                                 | Change Method name                                                                                                    |
|                                 | Reset Method                                                                                                    |
|                                 | 1. Use the <b>Up</b> and <b>Down</b> arrow buttons to choose from the menu items.                                                                         |
|                                 | 2. Press the <b>Select</b> button to select the current menu choice.                                                                                      |
|                                 | The <b>Stop</b> button returns you to the <b>Gel Method</b> screen (see page 15).                                                                         |
|                                 | Menu for User-Custom1                                                                                                    |
|                                 | Edit or Run Method                                                                                                    |
|                                 | Save Method                                                                                                    |
|                                 | Reset Method                                                                                                    |
|                                 |                                                                                                    |
|                                 | SELECT chooses: STOP for prior                                                                                                    |
|                                 | SELECT Chooses, STOP for phor                                                                                                    |

Edit or Run Method The **Edit or Run Method** option displays the **Gel Quantity** screen (see the following figure) for the pre-programmed methods. Enter the number of gels to be run and press **Start** to begin the run.

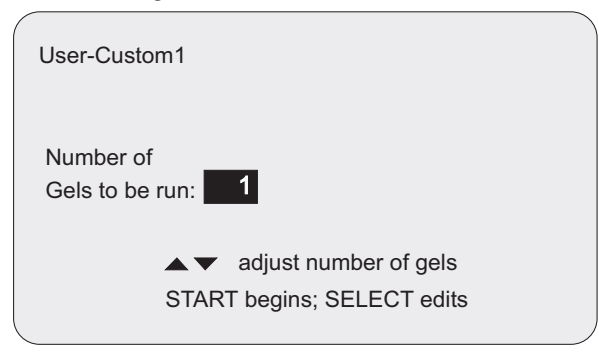

If you need to edit run parameters, press **Select** to display the **Method Edit** screen (see figure below).

| User-0                                                                                               | Custom | 1            |              | L            | .oad Che     | ck: <b>ON</b><br>24°C |
|----------------------------------------------------------------------------------------------------|--------|--------------|--------------|--------------|--------------|-----------------------|
|                                                                                                    | Step   | Time         |              | Limits       |              |                       |
|                                                                                                    | 1<br>2 | 0:30<br>0:30 | 100V<br>200V | 25mA<br>50mA | 2.5W<br>9.0W |                       |
|                                                                                                    | 3      | 1:00         | 500V         | 110mA        | 50.0W        |                       |
| <ul> <li>♦ moves cursor</li> <li>▲ adjusts run time</li> <li>START begins; STOP for prior</li> </ul> |        |              |              |              |              |                       |

# Custom Methods, Continued

| Save Method           | The <b>Save Method</b> option saves any changes made to the method during the previous editing session. It is not necessary to save the method before the method is run. Method is saved to RAM.                                                                              |  |  |  |
|-----------------------|----------------------------------------------------------------------------------------------------|--|--|--|
| Change Method<br>Name | The <b>Change Method Name</b> screen (see the following figure) allows you to change a custom method user name. The screen displays the current default custom method user name (i.e. User-Custom1) and a new name field that is used to change the default method user name. |  |  |  |
|                       | 1. Use the <b>Left</b> or <b>Right</b> arrow buttons to change the current character (only capital letters, numbers 0 to 9, and a few other characters such as "-" and "\" are available).                                                                                    |  |  |  |
|                       | 2. Press the <b>Start</b> button to delete the character directly under the cursor and all remaining characters to the right of the cursor.                                                                                                    |  |  |  |
|                       | <ol> <li>Press the Select button to accept the new name as the name of the method<br/>and return you to the Custom Method Options screen. The Stop button<br/>abandons changing the method name and returns you to the Custom<br/>Method Options screen.</li> </ol>           |  |  |  |
|                       | Change Method Name                                                                                                    |  |  |  |
|                       | Old Name: User-Custom1<br>New Name: ZYMOGRAM                                                                                                    |  |  |  |
|                       | <ul> <li>Changes letter</li> <li>moves cursor</li> <li>START erases remaining chars</li> <li>SELECT to accept; STOP exits</li> </ul>                                                                                                    |  |  |  |
| Reset Method          | The <b>Reset Method</b> screen returns all method parameters including the custom name back to the original default parameters.                                                                                                    |  |  |  |
|                       | 1. To reset, choose "Yes" with the <b>Left</b> button and then press the <b>Select</b> button.                                                                                                    |  |  |  |
|                       | 2. The custom method is cleared and the <b>Gel Method</b> screen is displayed.<br>Choosing "No" and pressing the <b>Select</b> button, or pressing the <b>Stop</b> button<br>returns you to the <b>Custom Method Options</b> screen.                                          |  |  |  |
|                       | User-Custom1                                                                                                    |  |  |  |
|                       | Method will be reset to default values. Is this OK?                                                                                                    |  |  |  |
|                       | Yes NO                                                                                                    |  |  |  |

moves cursor
 SELECT choice

# Troubleshooting

| Observation                                                                            | Cause                                                                                                    | Solution                                                                                                    |
|----------------------------------------------------------------------------------------|----------------------------------------------------------------------------------------------------|----------------------------------------------------------------------------------------------------|
| The LCD screen remains<br>blank and the fan does not<br>come on when the main          | Power cord not connected or the fuse has blown                                                                                                    | Check power cord connections at<br>both ends or replace the fuse<br>(see page 29).                                                                                                    |
| power is turned on                                                                     | Secondary power off                                                                                                    | Press the <b>Power</b> button on the keypad.                                                                                                    |
| Display shows PAUSE<br>and Load Error                                                  | Electrophoresis cell(s) are not<br>connected, are disconnected<br>during the run, or there is a<br>broken connection in the<br>electrophoresis cell  | Check the connections to the power<br>supply and on your electrophoresis<br>cell to make sure the connection is<br>intact.                                                                                                    |
|                                                                                        | High resistance due to tape left on<br>a pre-cast gel, incorrect buffer<br>concentration, or incorrect buffer<br>volumes in the electrophoresis cell | Press the <b>Stop</b> button.<br>Correct the condition by making<br>sure the tape is removed from the<br>pre-cast gel, buffers are prepared<br>correctly, and the recommended<br>volume of buffer is added to the<br>electrophoresis cell.<br>Restart the method. |
| Display shows PAUSE<br>and Hardware Error                                              |                                                                                                    | Reset unit by holding front panel<br><b>Power</b> button down while switching<br>rear power switch off and then on<br>again. Release front <b>Power</b> button.                                                                                                   |
| Display shows PAUSE and<br>Temperature Error (if<br>temperature probe is<br>connected) | Buffer temperature exceeds the preset temperature limit                                                                                              | Check the run conditions for the<br>correct current and power settings.<br>Make sure the buffer is prepared<br>correctly.<br>Raise the temperature limit.                                                                                                    |
| "Current Limit Reached" is<br>displayed on the <b>Gel</b><br><b>Quantity</b> screen    | Number of gels selected exceeds<br>the set current limit                                                                                             | Number of gels is limited by the<br>maximum current available.<br>Decrease the number of gels or<br>change the current settings.                                                                                                    |
| "Power Limit Reached" is<br>displayed on the <b>Gel</b><br><b>Quantity</b> screen      | Number of gels selected exceeds<br>the set power limit                                                                                               | Number of gels is limited by<br>maximum power available.<br>Decrease the number of gels or<br>change the power settings.                                                                                                    |

# Appendix

# Instrument Symbols and Safety

| Avoiding<br>Electrical Shock      | The PowerEase <sup>®</sup> 500 Power Supply produces high voltage outputs which are electrically isolated from earth ground to reduce the risk of electrical shock to the user. Observe the following guidelines to ensure safe operation of the unit. The PowerEase <sup>®</sup> 500 Power Supply has been designed for use with electrophoresis cells with shielded banana plugs thus minimizing potential shock hazard to the user. We do not recommend using other unshielded banana plugs. |  |  |  |  |
|-----------------------------------|----------------------------------------------------------------------------------------------------|--|--|--|--|
|                                   | To avoid electrical shock:                                                                                                    |  |  |  |  |
|                                   | <ol> <li>Never connect or disconnect wire leads from the power jacks when the<br/>amber high voltage indicator light is on.</li> </ol>                                                                                                    |  |  |  |  |
|                                   | 2. <i>Wait</i> at least 5 seconds after stopping a run before handling output leads or connected apparatus.                                                                                                    |  |  |  |  |
|                                   | 3. <i>Always</i> make sure hands and work area is clean and dry before making any connections or operating the power supply.                                                                                                    |  |  |  |  |
|                                   | 4. <i>Only</i> connect the power supply to a properly grounded AC outlet.                                                                                                    |  |  |  |  |
| Avoiding Damage to the Instrument | 1. For proper ventilation, leave at least 10 cm of space behind the instrument, and at least 5 cm of space on each side.                                                                                                    |  |  |  |  |
|                                   | 2. Do not operate the power supply in high humidity environments or where condensation can occur.                                                                                                    |  |  |  |  |
|                                   | 3. To avoid condensation after operating the power supply in a cold room, wrap the unit in a plastic bag and allow at least 2 hours for the unit to equilibrate to room temperature before removing the bag and operating the unit.                                                                                                    |  |  |  |  |
| Symbols                           | The symbols used on the PowerEase <sup>®</sup> 500 Power Supply are explained below.                                                                                                    |  |  |  |  |
| A                                 | Used on the PowerEase <sup>®</sup> 500 Power Supply to indicate an area where a potential shock hazard may exist.                                                                                                    |  |  |  |  |
|                                   | Used on the PowerEase <sup>®</sup> 500 Power Supply to indicate a warning. Consult the manual to avoid possible personal injury or instrument damage.                                                                                                    |  |  |  |  |
| $\bigcirc$                        | Used on the PowerEase <sup>®</sup> 500 keypad to indicate the secondary <b>Power</b> button.                                                                                                    |  |  |  |  |
| $\bigcirc$                        | Used on the PowerEase <sup>®</sup> 500 keypad to indicate the <b>Start</b> method button.                                                                                                    |  |  |  |  |
| $(\nabla)$                        | Used on the PowerEase <sup>®</sup> 500 keypad to indicate the <b>Stop</b> method button.                                                                                                    |  |  |  |  |
|                                   | The WEEE (Waste Electrical and Electronic Equipment) symbol indicates that<br>this product should not be disposed of in unsorted municipal waste. Follow<br>local municipal waste ordinances for proper disposal provisions to reduce the<br>environmental impact of WEEE                                                                                                    |  |  |  |  |
|                                   | controlutional impact of (TEEE.                                                                                                    |  |  |  |  |

#### **Consignes De Securite**

| Consignes De<br>Securite            | Le<br>sys<br>tou<br>su<br>Po<br>éq<br>éle<br>pa | Le PowerEase <sup>®</sup> 500 génère des courants de haut voltage; la construction du<br>système est faite suivant toutes précautions pour isoler l'utilisateur et éviter<br>tout choc électrique. Toutefois, il est impératif d'observer les consignes<br>suivantes pour éviter tout tisque lors de l'utilisation de l'appareil.<br>PowerEase <sup>®</sup> 500 est destiné à être utilisé avec des curves d'electrophorèse<br>équipées avec des fiches banane protégées pour minimiser tout risque de choc<br>électrique. L'utilisation d'autres types d'équipments n'est pas recommandée<br>par Life Technologies et se fait aux risques et périls de l'utilisateur. |  |  |
|-------------------------------------|-------------------------------------------------|----------------------------------------------------------------------------------------------------|--|--|
| Pour éviter Tout<br>Choc électrique | 1.                                              | Ne jamais connecter ou déconnecter les cables des fiches quand l'indicateur<br>haut voltage est allumé                                                                                                    |  |  |
|                                     | 2.                                              | Attendre un minimum de 5 secondes après avoir arrêté le courant avant de manipuler le système.                                                                                                    |  |  |
|                                     | 3.                                              | Vérifier que vos mains sont séches et propres avant d'effectuer toute connection.                                                                                                    |  |  |
|                                     | 4.                                              | Utiliser des prises de courant munies d'une connection à la terre.                                                                                                    |  |  |
| Pour éviter<br>d'endommager         | 1.                                              | Assurer une ventilation correcte, en laissant un minimum d'espace derrière<br>(10 cm) et sur les côtés (5 cm) de l'appareil.                                                                                                    |  |  |
| l'appareil:                         | 2.                                              | N'utilisez pas le générateur dans un environement humide ou avec des risques de condensation.                                                                                                    |  |  |
|                                     | 3.                                              | Pour éviter la condensation lors de l'utilisation de l'appareil en chambre<br>froide, enveloppez-le dans une poche plastique et laisser l'appareil<br>s'équilbrer à la température ambiante avant de retirer le sac et de l'utiliser.                                                                                                    |  |  |

#### Signification des pictogrammes

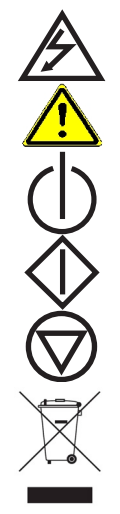

Sur le PowerEase<sup>®</sup> 500, signale les zones où un risque de choc électrique peut exister.

Sur le PowerEase<sup>®</sup> 500, signale un risque potentiel pour l'utilisateur ou pour l'equipement. Veuillez consulter le mode d'emploi.

Sue le panneau du PowerEase® 500; bouton d'alimentation secondaire.

Sur le panneau du PowerEase<sup>®</sup> 500; permet de démarrer une méthode.

Sur le panneau du PowerEase® 500; bouton d'interruption.

WEEE (Waste Electrical and Electronic Equipment)

# Sicherheits Anweisungen

| Sicherheits<br>Anweisungen                    | Das PowerEase <sup>®</sup> 500 Stromversorgungsgerät produziert Gleichstrom-<br>Hochspannung, die elektrisch getrennt ist vom Erdleiter, um das Risiko des<br>Benutzers für einen Stromschlag zu minimieren. Trotzdem sollten folgende<br>Sicherheitsrichtlinien beachtet werden, damit ein einwandfreier Betrieb des<br>Gerätes gewährleistet ist.<br>Das PowerEase <sup>®</sup> 500 ist entwickelt worden für den Betrieb von<br>Elektrophoresezellen mit isolierten Bananen-Schutzkontaktsteckern. Somit ist<br>eine Gefährdung durch Stromschlag bei sachgerechter Benutzung ausge<br>schlossen. Die Verwendung von anderen, ungeschützten Bananensteckern<br>geschieht auf Risiko des Benutzers und Life Technologies rät ausdrücklich<br>davon ab. |  |  |
|-----------------------------------------------|----------------------------------------------------------------------------------------------------|--|--|
| So verhindern Sie<br>eine Gefährdung<br>durch | <ol> <li>Stecken (oder ziehen) Sie niemals Kabel in die Stromausgangsbuchsen am<br/>Gerät, wenn das gelbe Licht (Hochspannungs-Indikator) am<br/>Bedienungsfeld leuchtet.</li> </ol>                                                                                                    |  |  |
| Stromschlag                                   | 2. Warten Sie mindestens 5 Sekunden nach Beendigung und Ausschalten<br>eines Laufs, bevor Sie die Anschlubkabel der Zelle herausziehen.                                                                                                    |  |  |
|                                               | <ol> <li>Achten Sie darauf, dab die Arbeitsplatzumgebung der Zelle sauber und<br/>rocken ist. Sie sollten niemals mit nassen Händen Gerät, Kabel oder<br/>Steckverbindungen anfassen.</li> </ol>                                                                                                    |  |  |
|                                               | <ol> <li>Schlieben Sie das PowerEase<sup>®</sup> 500 nur an eine einwandfrei geerdete 220-<br/>230V Strombuchse an.</li> </ol>                                                                                                    |  |  |
| Um Beschädigung<br>des Geräts zu              | 1. Achten Sie auf wenigstens 10 cm Platz hinter und 5 cm neben dem Gerät,<br>um seine eingebaute Kühlventilation nicht zu beeinträchtigen.                                                                                                    |  |  |
| vermeiden                                     | 2. Verwenden Sie das Gerät nicht in Räumen mit hoher Luftfeuchtigkeit oder wo es Wasserdampfkondensation ausgesetzt ist.                                                                                                    |  |  |
|                                               | <ol> <li>Ist das Gerät in einem Kühlraum verwendet worden, und soll es nach der<br/>Benutzung wieder unter Normaltemperaur arbeiten, ist es vor der<br/>Umsetzung in eine Kunststoffhülle zu packen. Es soll mindestens 2 Stunden<br/>darin auf die neue Umgebungstemperatur angepasst werden, bevor die<br/>Hülle entfernt und das Gerät wieder in Betrieb genommen wird.</li> </ol>                                                                                                    |  |  |
| Symbolerklärung                               |                                                                                                    |  |  |
| $\square$                                     | Weist auf eine Zone hin, wo Gefährdung durch Stromschlag besteht.                                                                                                    |  |  |
|                                               | Lesen Sie die Bedienungsanleitung, um Verletzungen oder Beschädigung des<br>Gerätes zu vermeiden.                                                                                                    |  |  |
| ()                                            | 1st der 2. Bertiebsschalter auf dem PowerEase® 500—Bedienungsfeld.                                                                                                    |  |  |
| $\Diamond$                                    | Start—Knopf auf dem Bedienungsfeld für eine programmierte Methode.                                                                                                    |  |  |
| Ď                                             | Stop—Knopf auf den Bedienungsfeld für einen Elektophorese—Lauf.                                                                                                    |  |  |
|                                               | WEEE (Waste Electrical and Electronic Equipment)                                                                                                    |  |  |

### **Run Conditions for Gels**

#### Introduction

The estimated run duration for Novex<sup>®</sup> 1.0 mm thick mini-gel is listed in the following table. A 1.5-mm thick gel takes 5–10 minutes longer than similar 1.0-mm thick gel.

| 4% Tris-Glycine       125 V       90 minutes         6% Tris-Glycine       125 V       95 minutes         8% Tris-Glycine       125 V       100 minutes         10% Tris-Glycine       125 V       105 minutes         12% Tris-Glycine       125 V       105 minutes         14% Tris-Glycine       125 V       110 minutes         16% Tris-Glycine       125 V       110 minutes         18% Tris-Glycine       125 V       115 minutes         18% Tris-Glycine       125 V       105 minutes         4–12% Tris-Glycine       125 V       105 minutes |
|----------------------------------------------------------------------------------------------------|
| 6% Tris-Glycine       125 V       95 minutes         8% Tris-Glycine       125 V       100 minutes         10% Tris-Glycine       125 V       105 minutes         12% Tris-Glycine       125 V       110 minutes         14% Tris-Glycine       125 V       110 minutes         16% Tris-Glycine       125 V       110 minutes         18% Tris-Glycine       125 V       115 minutes         18% Tris-Glycine       125 V       120 minutes         4–12% Tris-Glycine       125 V       105 minutes                                                      |
| 8% Tris-Glycine       125 V       100 minutes         10% Tris-Glycine       125 V       105 minutes         12% Tris-Glycine       125 V       110 minutes         14% Tris-Glycine       125 V       110 minutes         16% Tris-Glycine       125 V       110 minutes         18% Tris-Glycine       125 V       115 minutes         18% Tris-Glycine       125 V       120 minutes         12% Tris-Glycine       125 V       120 minutes                                                                                                    |
| 10% Tris-Glycine       125 V       105 minutes         12% Tris-Glycine       125 V       110 minutes         14% Tris-Glycine       125 V       110 minutes         16% Tris-Glycine       125 V       115 minutes         18% Tris-Glycine       125 V       120 minutes         4–12% Tris-Glycine       125 V       105 minutes                                                                                                    |
| 12% Tris-Glycine       125 V       110 minutes         14% Tris-Glycine       125 V       110 minutes         16% Tris-Glycine       125 V       115 minutes         18% Tris-Glycine       125 V       120 minutes         4–12% Tris-Glycine       125 V       105 minutes                                                                                                    |
| 14% Tris-Glycine       125 V       110 minutes         16% Tris-Glycine       125 V       115 minutes         18% Tris-Glycine       125 V       120 minutes         4–12% Tris-Glycine       125 V       105 minutes                                                                                                    |
| 16% Tris-Glycine       125 V       115 minutes         18% Tris-Glycine       125 V       120 minutes         4–12% Tris-Glycine       125 V       105 minutes                                                                                                    |
| 18% Tris-Glycine       125 V       120 minutes         4–12% Tris-Glycine       125 V       105 minutes                                                                                                    |
| 4–12% Tris-Glycine 125 V 105 minutes                                                                                                    |
|                                                                                                    |
| 4–20% Tris-Glycine 125 V 110 minutes                                                                                                    |
| 8–16% Tris-Glycine 125 V 105 minutes                                                                                                    |
| 10–20% Tris-Glycine 125 V 120 minutes                                                                                                    |
| 10% Tricine 125 V 70 minutes                                                                                                    |
| 16% Tricine         125 V         90 minutes                                                                                                    |
| 10-20% Tricine         125 V         75 minutes                                                                                                    |
| 10% Zymogram         125 V         100 minutes                                                                                                    |
| 12% Zymogram 125 V 110 minutes                                                                                                    |
| 4–16% Zymogram 125 V 100 minutes                                                                                                    |
| 6% TBE 100 V 65 minutes                                                                                                    |
| 10% TBE 100 V 100 minutes                                                                                                    |
| 20% TBE 200 V 105 minutes                                                                                                    |
| 4–20% TBE 200 V 70 minutes                                                                                                    |
| 6% TBE-Urea 180 V 45 minutes                                                                                                    |
| 10% TBE-Urea 180 V 60 minutes                                                                                                    |
| 15% TBE-Urea         180 V         80 minutes                                                                                                    |
| IEF pH 3–7, Step 1         100 V         60 minutes                                                                                                    |
| IEF pH 3–7, Step 2         200 V         60 minutes                                                                                                    |
| IEF pH 3–7, Step 3         500 V         30 minutes                                                                                                    |
| IEF pH 3–10, Step 1         100 V         60 minutes                                                                                                    |
| IEF pH 3–10, Step 2         200 V         60 minutes                                                                                                    |
| IEF pH 3–10, Step 3         500 V         30 minutes                                                                                                    |
| NuPAGE <sup>®</sup> Novex <sup>®</sup> 10% Bis-Tris with MES SDS Running Buffer 200 V 35 minutes                                                                                                    |
| NuPAGE® Novex® 4–12% Bis-Tris with MES SDS Running Buffer200 V35 minutes                                                                                                    |
| NuPAGE <sup>®</sup> Novex <sup>®</sup> 10% Bis-Tris with MOPS SDS Running Buffer 200 V 50 minutes                                                                                                    |
| NuPAGE® Novex® 4–12% Bis-Tris with MOPS SDS Running200 V50 minutesBuffer5050                                                                                                    |
| NuPAGE® Novex® 7% Tris-Acetate150 V60 minutes                                                                                                    |
| NuPAGE® Novex® 3-8% Tris-Acetate150 V70 minutes                                                                                                    |

# Repair, Maintenance, and Cleaning

| Introduction               | The PowerEase <sup>®</sup> 500 Power Supply requires no regular maintenance, except for occasional wiping with a damp cloth to remove any dust and debris.                                                                                                    |                                                                                                    |  |  |  |
|----------------------------|----------------------------------------------------------------------------------------------------|----------------------------------------------------------------------------------------------------|--|--|--|
| Damage During<br>Shipping  | Examine the unit carefully for any damage inflicted during transit. Any damage claims must be filed with the carrier. The warranty does not cover in-transit damage.                                                                                                    |                                                                                                    |  |  |  |
| Cleaning the<br>Instrument | To clean the instrument, unplug from the power source and wipe gently with a slightly dampened cloth. Do not use harsh solvents or chemicals or excessive amounts of water.                                                                                                    |                                                                                                    |  |  |  |
| Replacing the              | Extra fuses are supplied with PowerEa                                                                                                    | ase® 500 Power Supply.                                                                                                |  |  |  |
| Fuse                       | 1. Turn off the main power switch at the rear of the PowerEase <sup>®</sup> 500 Power<br>Supply and detach the power cord from the rear of the PowerEase <sup>®</sup> 500<br>Power Supply.                                                                                                    |                                                                                                    |  |  |  |
|                            | 2. Open the fuse compartment located inside the Power Entry Module (see page 8 for rear view of the PowerEase <sup>®</sup> 500 Power Supply) by inserting a small flat blade screwdriver into the slot above the On/Off switch. Turn the screwdriver to gently pry open the fuse compartment. |                                                                                                    |  |  |  |
|                            | Note: The fuse compartment will                                                                                                    | not open with the power cord in place.                                                                                |  |  |  |
|                            | 3. Pull the fuse holder out of the com<br>is burned or there is a break in the<br>identical type fuse (see the followi                                                                                                    | partment and inspect the fuse. If the fuse<br>fuse element, replace the fuse with the<br>ing figure).                 |  |  |  |
|                            | 4. Place the fuse holder(s) back into t<br>arrow(s) on the fuse holder point i<br>inside of the fuse compartment as                                                                                                    | the compartment, making sure that the<br>in the same direction as the arrows on the<br>shown in the following figure. |  |  |  |
|                            | 5. Snap the cover closed.                                                                                                    |                                                                                                    |  |  |  |
|                            | SLOT                                                                                                    | SLOT                                                                                                    |  |  |  |
|                            | ON/OFF SWITCH<br>FUSE HOLDER(S)                                                                                                    | ON/OFF SWITCH<br>FUSE HOLDER(S)                                                                                       |  |  |  |
|                            | POWER CORD<br>CONNECTION                                                                                                    | POWER CORD<br>CONNECTION                                                                                              |  |  |  |
|                            | 100/120V UNIT                                                                                                    | 220/240V UNIT                                                                                                    |  |  |  |

| For a Problem     | 1. | Check the troubleshooting section on the page 24.                             |
|-------------------|----|-------------------------------------------------------------------------------|
| Requiring Service | 2. | Call Technical Support (see page 33).                                         |
|                   | 3. | If the unit must be shipped back for repair, contact Life Technologies or the |
|                   |    | distributor for a Return Authorization Number and shipping instructions.      |
|                   |    | The unit will be repaired as quickly as possible and returned to you.         |

# Background Information on Voltage, Current, and Resistance

| Power<br>Considerations | Electrophoresis is the migration of a charged particle under the influence of an<br>electrical field. The influence of various power supply output parameters (volts,<br>current and watts) is derived from two equations:<br>Voltage = Current x Resistance (V=IR)<br>Wattage = Current x Voltage (W=IV)                                                                                                    |
|-------------------------|----------------------------------------------------------------------------------------------------|
| Resistance              | Resistance of the assembled electrophoresis cell is dependent on the conductivity of the gel buffer, the thickness of the gel, and the number of gels being run. Although the resistance is determined by the gel system, the resistance can vary over the course of the run. For instance, in the Tris-Glycine buffer system, the fast moving, highly conductive chloride ions in the gel are gradually replaced by the slower moving, less conductive glycine ions from the running buffer as the gel runs. As a result, the resistance of the gel increases as the chloride/glycine front moves down the gel, and the current decreases. |
| Voltage                 | The velocity in which an ion moves in an electric field will vary in proportion to the field strength (Volts per unit distance). The higher the voltage the faster an ion will move.                                                                                                    |
| Current                 | Current is a function of the number of ions passing a given cross-section of the circuit at a given time. For a given gel/buffer system, at a given temperature, current will vary in proportion to the field strength (voltage) and/or cross-sectional area (number and/or thickness of the gels). Ions in solution and at a given voltage will move faster as the temperature increases, increasing current.                                                                                                    |
| Power                   | Watts, or the rate of heat generated by the system, is a function of voltage and current (W=IV). For a given gel system if either voltage is doubled, watts will also double (as V=IR, and R is a "constant" determined by the gel system).                                                                                                    |

### **Accessory Products**

#### Additional Products

Additional products that can be used with the PowerEase<sup>®</sup> 500 Power Supply are available separately. For more information, contact Technical Support (see page 33) or visit **www.lifetechnologies.com**.

| Product                                      | Quantity | Catalog No. |
|----------------------------------------------|----------|-------------|
| Temperature Monitoring Probe                 | 1 each   | EI8644      |
| XCell <i>SureLock</i> <sup>®</sup> Mini-Cell | 1 unit   | EI0001      |
| XCell II <sup>™</sup> Blot Module            | 1 unit   | EI9051      |

# **Technical Support**

| Obtaining support           | For the latest services and support information for all locations, go to <b>www.lifetechnologies.com/support</b> .                                                                                                    |
|-----------------------------|----------------------------------------------------------------------------------------------------|
|                             | At the website, you can:                                                                                                    |
|                             | Access worldwide telephone and fax numbers to contact Technical Support     and Sales facilities                                                                                                    |
|                             | Search through frequently asked questions (FAQs)                                                                                                    |
|                             | • Submit a question directly to Technical Support (techsupport@lifetech.com)                                                                                                    |
|                             | • Search for user documents, SDSs, vector maps and sequences, application notes, formulations, handbooks, certificates of analysis, citations, and other product support documents                                                                                                    |
|                             | Obtain information about customer training                                                                                                    |
|                             | Download software updates and patches                                                                                                    |
| Safety Data<br>Sheets (SDS) | Safety Data Sheets (SDSs) are available at <b>www.lifetechnologies.com/support</b> .                                                                                                    |
| Certificate of<br>Analysis  | The Certificate of Analysis provides detailed quality control and product qualification information for each product. Certificates of Analysis are available on our website. Go to <b>www.lifetechnologies.com/support</b> and search for the Certificate of Analysis by product lot number, which is printed on the box.                                                                                                    |
| Limited Product<br>Warranty | Life Technologies Corporation and/or its affiliate(s) warrant their products as set<br>forth in the Life Technologies' General Terms and Conditions of Sale found on Life<br>Technologies' website at <b>www.lifetechnologies.com/termsandconditions</b> . If you<br>have any questions, please contact Life Technologies at<br><b>www.lifetechnologies.com/support</b> .                                                                                                    |
|                             | OUT OF WARRANTY SERVICE                                                                                                    |
|                             | Contact Life Technologies Technical Support. We will be happy to assist you by phone at no charge. Replacement of the device or components if needed, will be billed depending on replaced components or the PowerEase <sup>®</sup> 500 power supply. You will also be billed for shipment of the replacement components or the PowerEase <sup>®</sup> 500 power supply.                                                                                                    |
|                             | Purchase of the PowerEase <sup>®</sup> 500 power supply indicates acceptance of the terms and conditions herein.                                                                                                    |
|                             | ©2012 Life Technologies Corporation. All rights reserved.                                                                                                    |
|                             | The trademarks mentioned herein are the property of Life Technologies Corporation or their respective owners.                                                                                                    |
|                             | DISCLAIMER<br>LIFE TECHNOLOGIES CORPORATION AND/OR ITS AFFILIATE(S) DISCLAIM ALL WARRANTIES WITH<br>RESPECT TO THIS DOCUMENT, EXPRESSED OR IMPLIED, INCLUDING BUT NOT LIMITED TO THOSE OF<br>MERCHANTABILITY, FITNESS FOR A PARTICULAR PURPOSE, OR NON-INFRINGEMENT. TO THE EXTENT<br>ALLOWED BY LAW, IN NO EVENT SHALL LIFE TECHNOLOGIES AND/OR ITS AFFILIATE(S) BE LIABLE,<br>WHETHER IN CONTRACT, TORT, WARRANTY, OR UNDER ANY STATUTE OR ON ANY OTHER BASIS FOR<br>SPECIAL, INCIDENTAL, INDIRECT, PUNITIVE, MULTIPLE OR CONSEQUENTIAL DAMAGES IN<br>CONNECTION WITH OR ARISING FROM THIS DOCUMENT, INCLUDING BUT NOT LIMITED TO THE USE<br>THEREOF. |

### Notes

 Headquarters

 5791 Van Allen Way | Carlsbad, CA 92008 USA | Phone +1 760 603 7200 | Toll Free in USA 800 955 6288

 For support visit lifetechnologies.com/support or email techsupport@lifetech.com

lifetechnologies.com

19 December 2012

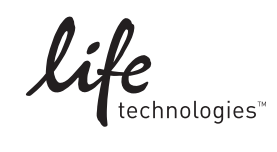